## 1) アプリ起動後「ログイン」を選択し、「パスワードを忘れた場合」を選択

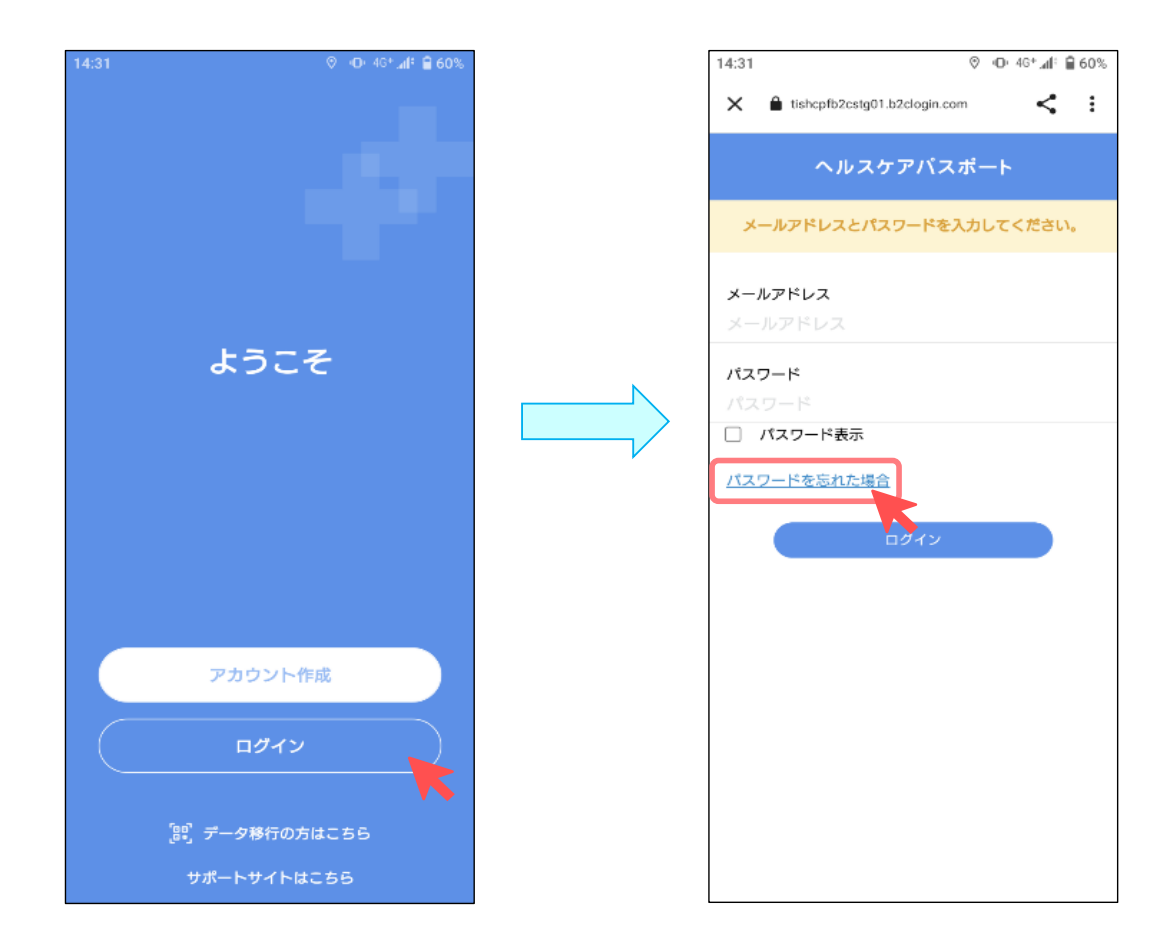

## パスワードを忘れてしまったとき

## 2) メールアドレスを入力し、取得した確認コードを入力

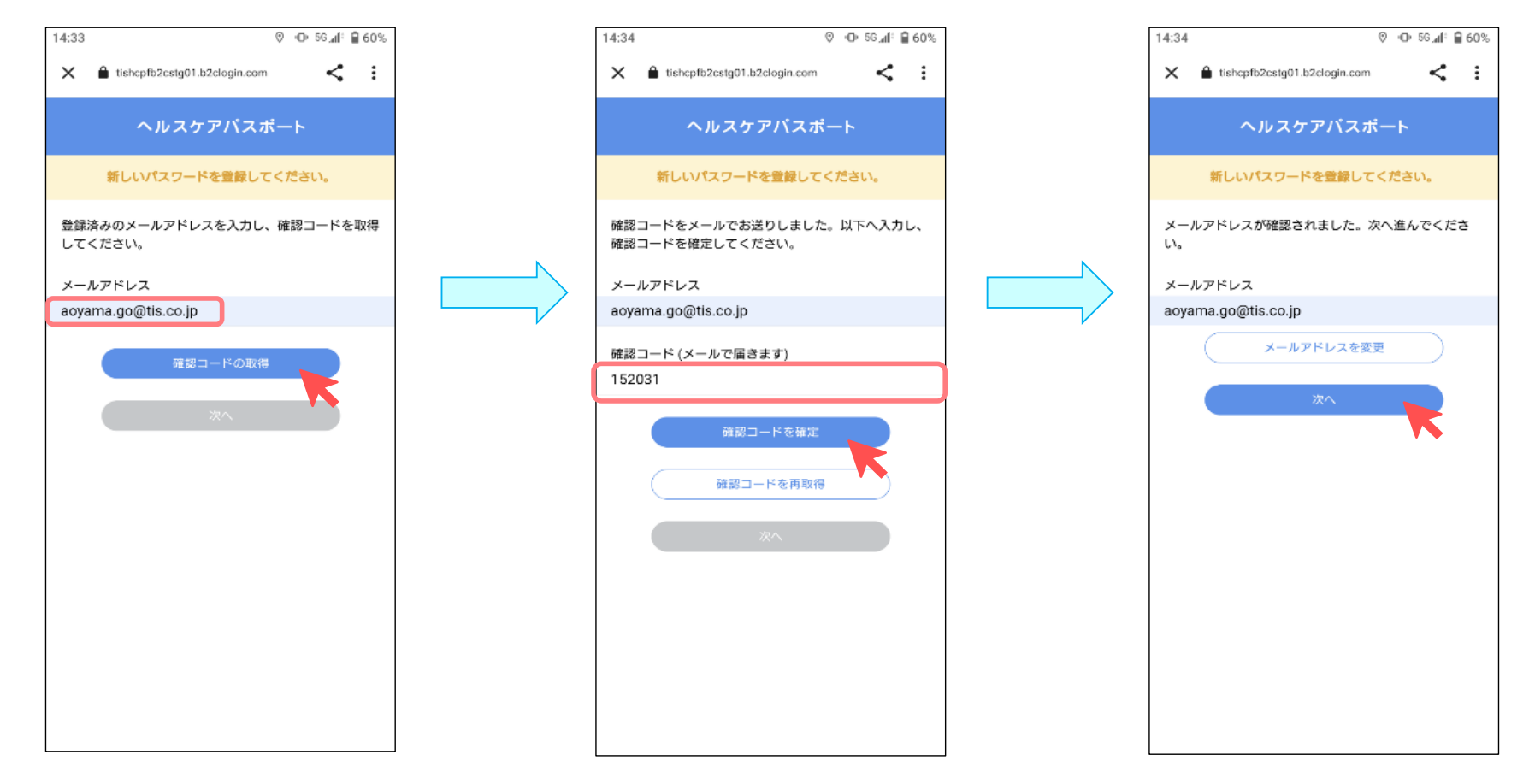

## 3) 電話番号に誤りがない場合、確認コードを取得し新しいパスワードを設定 パスワード設定後、1)の起動画面に遷移するため「アプリにログインするとき」に則って新パスワードでログイン

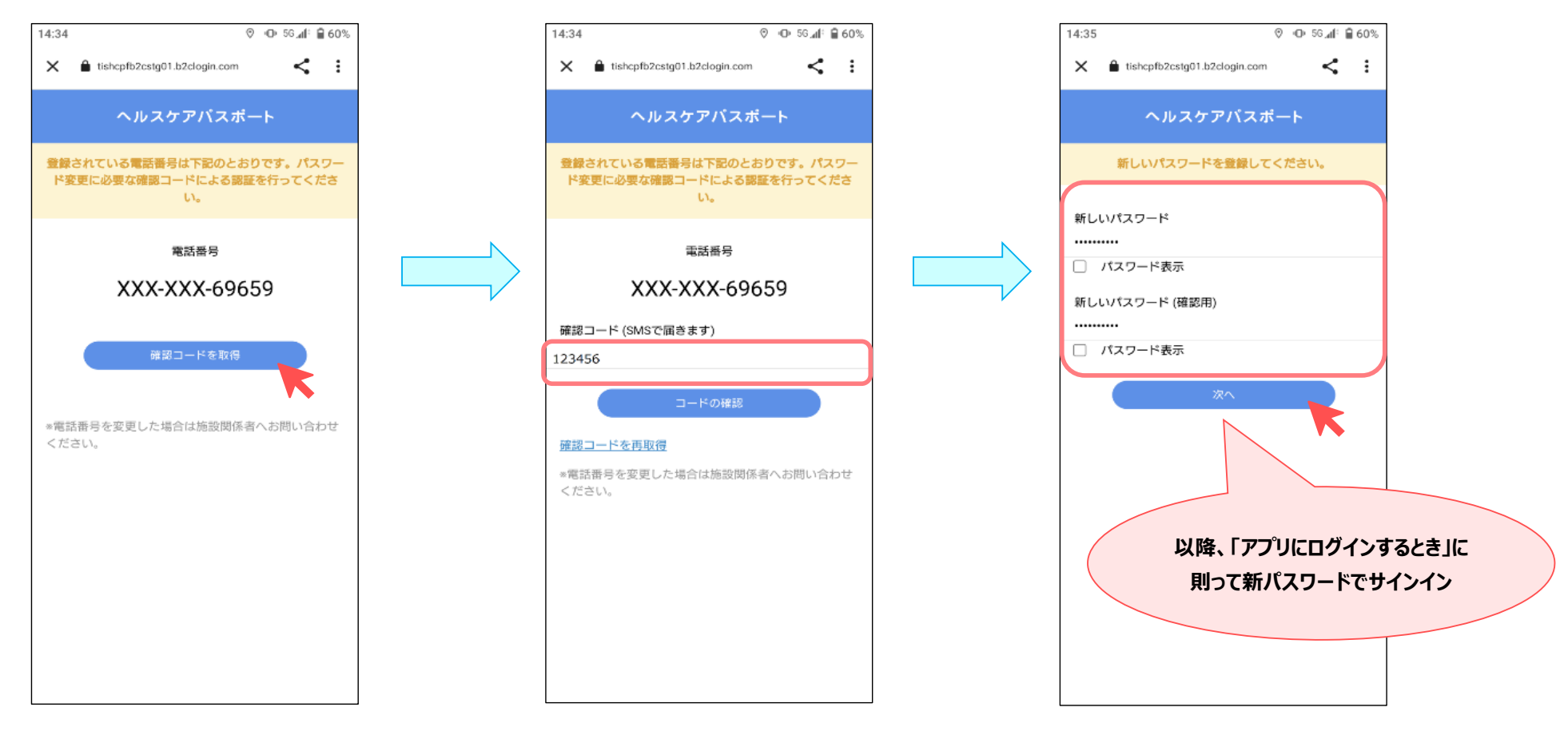